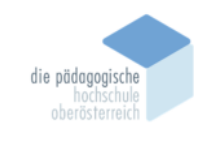

# 4 Adobe Premiere Pro – Andreas Grabenschweiger

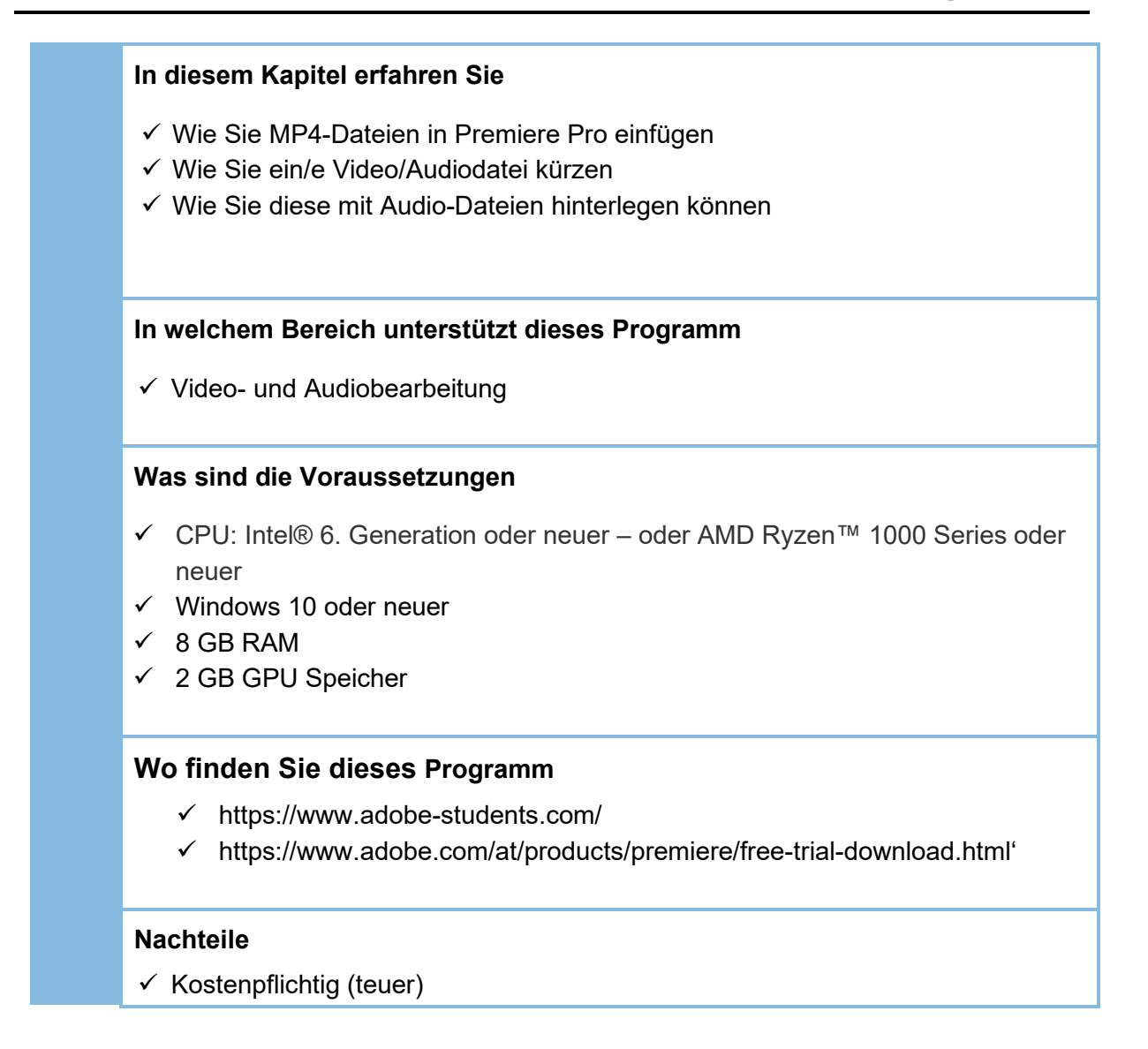

# Kurzbeschreibung

**Premiere Pro** ist ein professionelles Videobearbeitungsprogramm der Softwarefirma Adobe. Mit diesem Programm ist es also möglich Videos zu bearbeiten, mit Musik zu hinterlegen, mit Effekten zu versehen und in eine andere Datei zu konvertieren.

#### Adobe Premiere Pro beinhaltet folgende Tools:

- ✓ Bearbeiten von Videos mit Effekten
- ✓ Software zur Video- und Audiokonvertierung
- ✓ Professionelles Bearbeiten von Videos
- ✓ Kompatibel mit unterschiedlichsten Formaten

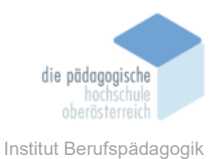

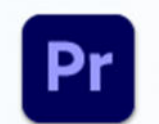

# Adobe Premiere Pro 2022

App

| Adobe Premiere Pro: |                               |
|---------------------|-------------------------------|
| ✓ Sprache:          | Deutsch                       |
| ✓ Autor:            | Adobe Inc.                    |
| ✓ Betriebssystem:   | Windows 10, Windows 11        |
| ✓ Dateigröße:       | 8 GB freier Speicher benötigt |
| ✓ Kategorie:        | Bearbeitungsprogramm          |

| Adobe Premiere Pro 2022<br>Date: Beatheriten Clin Sequenz Marken Grafiken und Tite | 6 Annicht Fender Wille               |                                                                                                    | - a x                                           |
|------------------------------------------------------------------------------------|--------------------------------------|----------------------------------------------------------------------------------------------------|-------------------------------------------------|
|                                                                                    | - Andrea - Andrea - Andrea           |                                                                                                    |                                                 |
| Pr                                                                                 |                                      |                                                                                                    | ९ 🗰 🥚                                           |
| Projekt Offrees                                                                    | Willkommen bei Premiere Pro, Andreas |                                                                                                    | <ul> <li>Vorschäge autörnden</li> </ul>         |
| ★ Skartweise<br><sup>™</sup> Touring                                               |                                      | Wir geben ihnen einen Überblick.<br>Mit kuzum Tutoudu im Tuteinig linden Sie sich schnell aurecht. | Anleitungen und vieles mehr<br>Traineg aufurten |
|                                                                                    |                                      | T. M.                                                                                              |                                                 |
|                                                                                    |                                      | Bearbeiten, Elfekte hinzufügen und exportieren                                                     |                                                 |
| Neves Toam-Projekt<br>Toam-Projekt Offiem<br>Premiere Rush-Projekt Officen         |                                      |                                                                                                    |                                                 |

Ansicht beim Öffnen von Adobe Premiere Pro. Direkt zu Beginn erhält man beim ersten Öffnen der Anwendung einen kleinen Leitfaden, der die wichtigsten Tools vorstellt. Hier wird auch die Vorerfahrung des Nutzers miteinbezogen. Das Programm lässt den Nutzer beim Einstieg die Auswahl, wie umfangreich das Tutorial sein soll. Wenn also schon ein Vorwissen besteht, beispielsweise durch Nutzung anderer Videobearbeitungsprogramme, wird das Tutorial kürzer ausfallen als bei Erstnutzern.

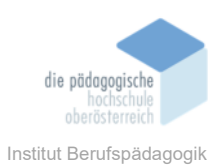

# • Erstellen einer Datei

Will man nun erstmals eine MP4-Datei öffnen und bearbeiten klickt man auf den Button "Neues Projekt".

| 🛖 Importieren Baurbeiten Ex               | sutarun                                 |                                  | Kielin Projekt offen                     |                      |                                 | 8                                                                             | 也 🖉     |
|-------------------------------------------|-----------------------------------------|----------------------------------|------------------------------------------|----------------------|---------------------------------|-------------------------------------------------------------------------------|---------|
| Impetrume Unbenand                        | Ingeltspechenzt Cilluars/Andreas/Docume | nts\Adobe\Premiere Prol.22.0 🛛 🛩 |                                          |                      |                                 |                                                                               |         |
| INVOLUTION                                | Son > Tutorial > Going Home project     | = Footage 🔺                      |                                          |                      | ±▼⊛0                            | Einstellungen importieren                                                     |         |
| 🛨 Beispietmedien                          |                                         |                                  |                                          |                      |                                 |                                                                               | 0)      |
| LORAL                                     |                                         |                                  |                                          |                      |                                 |                                                                               | 0))     |
| ♠ Sarbeite<br>Dektop                      | +                                       | 8 . A                            |                                          |                      | STORE ST                        | <ul> <li>Nexe Sequenz entelleri</li> <li>Norse</li> <li>Sequenz 01</li> </ul> | •       |
| Bi Dokumente<br>上 Downloadh<br>■• Fâme    |                                         |                                  |                                          |                      |                                 |                                                                               |         |
| D Musik                                   | A001_C037_0921FG_001                    | A001_C064_09224Y_001             | A002_C009_092221_001                     | A002_C018_0922EW_001 | A002_C018_09228W_002            |                                                                               |         |
| Beigetreden                               |                                         |                                  |                                          |                      |                                 |                                                                               |         |
| GJANTE<br>Ber C. (25)<br>Ber D. (Andreen) |                                         |                                  |                                          |                      |                                 |                                                                               |         |
|                                           | A002_C052_0922T7_001                    | A002_C076_092251_001             | A002_C086_09220G_001                     | A003_C021_0923NI_001 | A003_C092_09230C_001<br>MP4= 05 |                                                                               |         |
|                                           |                                         |                                  |                                          |                      |                                 |                                                                               |         |
|                                           |                                         | Meden für das                    | Erstellen eines neuen Projekts auswählen |                      |                                 | (Brender)                                                                     | Entelen |

Danach erscheint diese Ansicht, bei der man aus einer bereitgestellten Videobibliothek eine Datei auswählen kann. Um sein eigenes Video zu bearbeiten, klickt man im linken Auswahlfenster auf den Speicherort des zu bearbeitenden Videos.

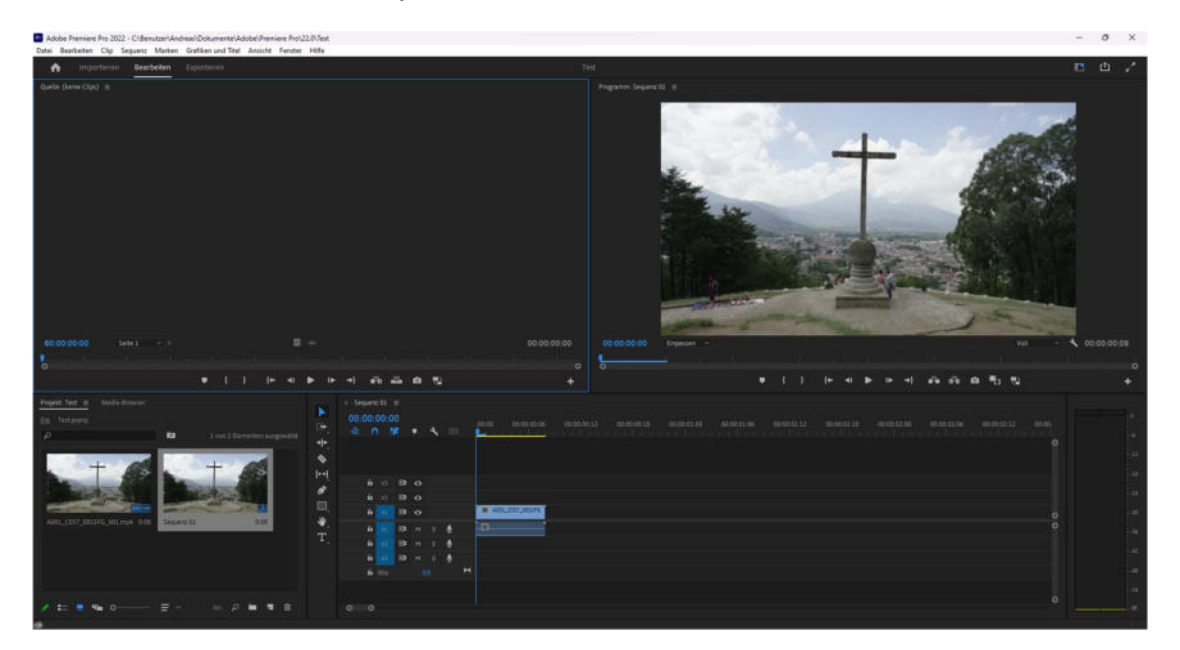

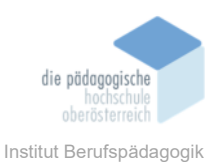

#### • Das Video kürzen

| se<br>00:<br>₩ | uenz<br>00:0 | 01<br>00:0 | =<br>0<br><b>\$</b> | • | ٩ |   |   | .00:00  | 00-00-00-0  | 6 |  |    |      |     |     |  |  |  |  |  |   |
|----------------|--------------|------------|---------------------|---|---|---|---|---------|-------------|---|--|----|------|-----|-----|--|--|--|--|--|---|
|                |              |            |                     |   |   |   |   |         |             |   |  |    |      |     |     |  |  |  |  |  |   |
|                | 6            |            |                     |   |   |   |   |         |             |   |  | Vi | ideo | dat | ei  |  |  |  |  |  |   |
|                |              |            | 8                   |   |   |   |   |         |             |   |  |    |      |     |     |  |  |  |  |  |   |
|                | 6            |            | 8                   |   |   |   |   | M A001_ | C037_0921FG |   |  |    |      |     |     |  |  |  |  |  |   |
|                | ú            |            | 8                   |   |   | ٠ |   |         |             |   |  | Δ  | udio | dat | ei  |  |  |  |  |  |   |
|                | 6            |            | 8                   |   |   | * |   |         |             |   |  |    | uuio | aut | CI. |  |  |  |  |  |   |
|                | - 10         |            | 87                  |   |   | • | н |         |             |   |  |    |      |     |     |  |  |  |  |  |   |
|                |              |            |                     |   |   |   |   |         |             |   |  |    |      |     |     |  |  |  |  |  |   |
| ~              |              |            |                     |   |   |   |   |         |             |   |  |    |      |     |     |  |  |  |  |  | 0 |

In dieser Ansicht sehen Sie die verschiedenen Video- und Audioebenen. Die Audioebenen erkennen Sie durch den helleren Blauton und der Audio-Pegel-Linie in der Mitte. Wenn man nun die Videodatei kürzen möchte, setzt man sich ans Ende des blauen Balkens.

| × 5e<br>00:<br>-∰ | uenz<br>00:0 | 01<br>0:0 | ≡<br>0<br>₽ | • | ۰ |   | 00.00 00.00.00.00 00 00 00 12 00.00.00 18 00.00.01.00 00.00.01.06 00.00.01.12 00.00.01.18 00.00.02.00 00.00.02.06 00.00.02.12 00. |  |
|-------------------|--------------|-----------|-------------|---|---|---|----------------------------------------------------------------------------------------------------|--|
|                   |              |           |             |   |   |   |                                                                                                    |  |
|                   |              |           |             |   |   |   |                                                                                                    |  |
|                   |              |           | 8           |   |   |   |                                                                                                    |  |
|                   | 6            |           | 81          |   |   |   |                                                                                                    |  |
|                   | 6            |           | 8           |   |   | • |                                                                                                    |  |
|                   | 6            |           | 81          |   |   | ٩ | - 001 XXX00 Dauer 0000000                                                                                                    |  |
|                   | 6            |           | 81          |   |   | ٠ |                                                                                                    |  |
|                   | 6 1          |           |             |   |   |   | M                                                                                                    |  |
|                   |              |           |             |   |   |   |                                                                                                    |  |
|                   |              |           |             |   |   |   |                                                                                                    |  |

Dadurch färbt sich das Ende rot. Durch drag and drop lässt sich das Ende nun nach links verschieben, und somit kürzen. Die Audiodatei wird dabei mitversetzt, also muss man für einen stimmigen Ausklang des Videos die Audiodatei so anpassen, damit nicht zum Schluss des Videos beispielsweise die Musik mehr und mehr aufbaut und anschließend einfach aufhört.

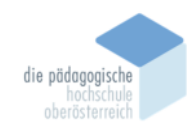

Institut Berufspädagogik

| ►<br>⊕-]  | × Sec<br>00:0 | juen<br>00:<br>( | z 01<br>00:0 | ≡<br>0<br><b>¤</b> | ·   | 4    | 63 |   | :00:00 00:00:00:06 |
|-----------|---------------|------------------|--------------|--------------------|-----|------|----|---|--------------------|
| (         |               | Ra               | sier         | klin               | gen | tool |    |   |                    |
| 1°1       |               | 6                | V3           | 81                 | •   |      |    |   |                    |
| 2         |               | 6                | V2           | 81                 | •   |      |    |   |                    |
| Ш_<br>ли. |               | 6                | V1           | 81                 | 0   |      |    |   | 🕅 A001_C037_0921FG |
| ₩,        |               | 6                |              | 81                 | м   | s    | ⊻  |   |                    |
| 1.        |               | 6                | A2           | 81                 | м   | s    | ⊎  |   |                    |
|           |               | 6                | A3           | 81                 | м   | s    | Ŷ  |   |                    |
|           |               | 6                | Mix          |                    | C   | 0,0  |    | м |                    |
|           |               |                  |              |                    |     |      |    |   |                    |

Ein weiteres Tool, um Videos zu kürzen bzw. zu schneiden ist die Rasierklinge. Dadurch lassen sich Video- und auch Audiodateien an beliebigen Stellen "abschneiden".

# • Einfügen von Audiodateien

Zuerst muss man sich die Frage stellen, wo man diese Audiodateien überhaupt findet. Im Internet gibt es sehr viele verschiedene Plattformen die lizenzfreie Music und Soundeffekte anbieten, jedoch meistens zu einem teuren Preis. Eine Alternative, die auch im Rahmen dieses Beispiels verwendet wurde, ist die Webseite uppbeat.io.

Auf der Webseite findet man viele verschiedene Künstler, die ihre Musik zu einem kleinen Teil sogar gratis zur Verfügung stellen.

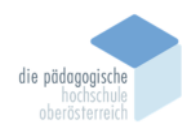

Institut Berufspädagogik

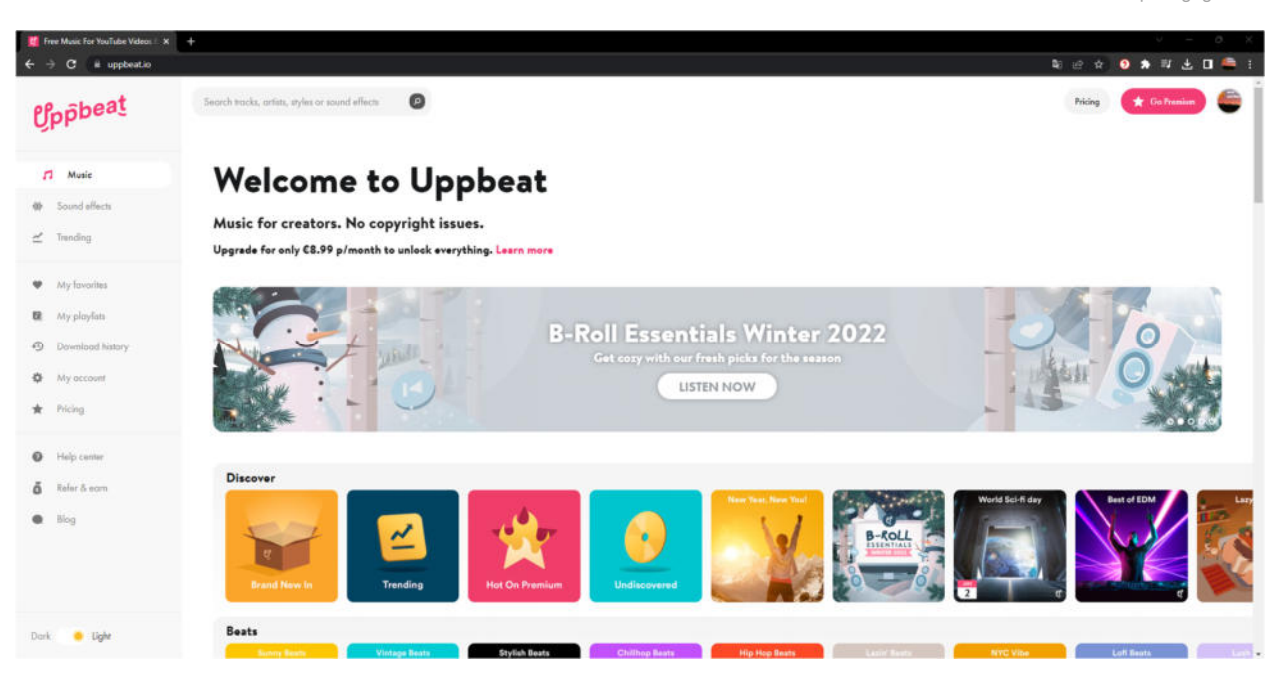

Die Startseite von Uppbeat ermöglicht durch viele verschiedene Optionen Zugriff auf Musik. Beispielsweise kann man durch simples "Browsen" auf der Webseite neue Kunst entdecken. Das meistbenutzte Feature ist allerdings die Suchfunktion. Mit dieser kann man verschiedene Schlagwörter filtern und die ideale Musik für sein eigenes Projekt finden.

|    | The Witching Hour<br>Ben McElroy                     | Medieval Cisamatic Earle ***  |                                                         | 0 | + | 0  |  |
|----|------------------------------------------------------|-------------------------------|---------------------------------------------------------|---|---|----|--|
| 2  | Unbreakable<br>Roman                                 | Adventure Game (Classical +++ |                                                         | ٥ | + | 1  |  |
| ۹. | Tale Of Pottage F<br>Jonny Easton                    | Medical Galar Remark ***      | a-cas-attajta-ca-j-ajjjj-janjjajjajjajjajja-cajtd       | 0 | + | e. |  |
| ⊘  | Achaidh Cheide<br>Kevin MacLeod<br>More like this -> | Traditional Game Falk ***     | <u>}+m0}@c0}@c00}@000}@00@00@00@00@00@00@00@00</u> _212 | ٩ | + | I  |  |

Im gelben Rechteck wurden diese Schlagwörter hervorgehoben, am Beispiel sieht man Kategorien wie Medieval, Cinematic, Adventure und viele weitere.

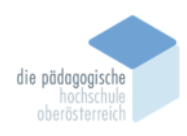

Institut Berufspädagogik

| Importieren Fourbeiton | Esperberen                             | Obung - Basistemat | 1                         | 1 U 🗸       |
|------------------------|----------------------------------------|--------------------|---------------------------|-------------|
| LANCOUTEN              | 🕶 - Gestros - Premiere Pro - Ubune - 🗘 |                    | Einstellungen importieren |             |
| + Bergelmeden          |                                        |                    |                           |             |
|                        |                                        |                    | > Noue Ablage             |             |
| LOKAL                  | 8                                      |                    |                           | •           |
| A Sortsette            |                                        |                    |                           |             |
| Desitop                |                                        |                    | Sequenz 04                |             |
| Dokumente              | atala                                  |                    |                           |             |
| 土 Downloads            | [ aata ]                               |                    |                           |             |
| Re Filme               |                                        |                    |                           |             |
| 🞜 Musik                |                                        |                    |                           |             |
| 🖾 Bilder               |                                        |                    |                           |             |
| in Beispielmechen      | Medieval_music<br>MPI-214              |                    |                           |             |
| GERATE                 |                                        |                    |                           |             |
| 🖿 C. (05)              |                                        |                    |                           |             |
|                        |                                        |                    |                           |             |
|                        |                                        |                    |                           |             |
|                        |                                        |                    |                           |             |
|                        |                                        |                    |                           |             |
|                        |                                        |                    |                           |             |
|                        |                                        |                    |                           |             |
|                        |                                        |                    |                           |             |
|                        |                                        |                    |                           |             |
|                        |                                        |                    |                           |             |
|                        |                                        |                    |                           |             |
|                        |                                        |                    |                           | Importieren |
|                        |                                        |                    |                           |             |

Nun müssen wir die Audiodatei einfügen. Dies funktioniert folgendermaßen:

- Ganz oben, neben der Home-Taste auf Importieren klicken
- Anschließend den Speicherort der Audio-Datei auswählen
- Die Datei anklicken und rechts unten auf Importieren klicken

Nun befindet sich die Datei in unserem Projekt und kann per Drag and Drop in eine beliebige Audiospur verschoben werden.

#### Fazit

Adobe Premiere Pro ist ein sehr Einsteigerfreundliches, jedoch trotzdem sehr professionelles Tool, um Video- und Audiosequenzen zu bearbeiten. Das Arbeiten geht leicht von der Hand, wobei eine große Hilfe der sinnvolle und logische Aufbau des Programms ist.

# Quellen

https://uppbeat.io/ - Gratis lizenzfreie Musik

https://adobe.com/ - Adobe-Webseite